# Verkündungsportal des Saarlandes

# Anleitung zur Registrierung für den Informationsdienst bei dem Zugang zum Verkündungsportal aus dem Landesnetz

Die Bediensteten des Saarlandes gelangen über einen Link aus dem Landesnetz direkt in das Verkündungsportal. Über einen IP-Check erfolgt eine automatische Anmeldung, so dass für diesen Zugang keine individuelle Kennung erforderlich ist.

Für die Landesbediensteten besteht die Möglichkeit, den Informationsdienst des Verkündungsportals zu nutzen. Der Informationsdienst sorgt dafür, dass die Nutzer per E-Mail über die Veröffentlichung von neuen Ausgaben des Amtsblattes des Saarlandes im Verkündungsportal informiert werden. Bei dem Zugang über eine automatische Anmeldung aus dem Landesnetz ist die E-Mail-Adresse des individuellen Landesnetz-Nutzers jedoch nicht bekannt. Daher wurde für die Landesbediensteten die Möglichkeit geschaffen, sich für den Informationsdienst individuell zu registrieren. Das Vorgehen wird hier schrittweise beschrieben.

### Schritt 1

Klicken Sie im Recherchebereich links oben auf den Link Anmelden/Registrieren

| Verkündungsportal des Saarlandes                                                 |         |                                                                                                    |                  |                  |  |
|----------------------------------------------------------------------------------|---------|----------------------------------------------------------------------------------------------------|------------------|------------------|--|
| Anmelden/Registrieren                                                            | )       |                                                                                                    |                  |                  |  |
| 🕒 Auswahl                                                                        | Treffer | Suche                                                                                              | Erweiterte Suche | Tipps und Tricks |  |
| Alle Dokumente                                                                   | 41.859  | Alle Dol                                                                                           | kumente          |                  |  |
| Amtsblatt                                                                        | 627     |                                                                                                    |                  |                  |  |
| Gesetze/Verordnungen                                                             | 41.232  | Wusste                                                                                             | n Sie schon      |                  |  |
| Startseite                                                                       |         |                                                                                                    |                  |                  |  |
| Rechtsgebiete<br>Zuordnung                                                       |         | Nach einer Suche wird sowohl die Anzahl der Treffer zu den e<br>auch das Gesamtergebnis angezeigt. |                  |                  |  |
| 41.859   Amtsblatt/Gesetze<br>☐ 37.588   Saarland<br>∯ 627   Amtsblatt des Saarl |         | suchen                                                                                             |                  |                  |  |
|                                                                                  |         | Hinweis                                                                                            | \                |                  |  |
| 1.499   3 Rechtspflege       516   4 Zivilrecht und Stra                         |         | willk                                                                                              | ommen.           |                  |  |

# Schritt 2

Klicken Sie in der eingeblendeten Anmeldemaske auf den Link Registrieren

| 😽 Verkündungsporta                                                               | I des Saarlandes                                                                                                    |
|----------------------------------------------------------------------------------|----------------------------------------------------------------------------------------------------|
| Anmelden/Registrieren                                                            |                                                                                                    |
| Benutzername: 2<br>Passwort:<br>Login<br>Passwort vergessen?<br>Registrieren     | ☑ iterte Suche     Tipps und Tricks       nte       schon       che wird sowohl die Anzahl de<br>amtergebnis angezeigt. |
| 1.793   1 Staats und Verfas Hinweis                                              |                                                                                                    |
| 23.806   2 Verwaltung                                                            | ~                                                                                                    |
| 1.499   3 Rechtspflege       1.499   3 Rechtspflege       1.499   3 Rechtspflege |                                                                                                    |

# Schritt 3

Füllen Sie die mit \* gekennzeichneten Pflichtfelder aus. Das Passwort vergeben Sie selbst.

| Verkündungsportal des Sa                                  | arlandes                                                                         |
|-----------------------------------------------------------|----------------------------------------------------------------------------------|
| Anmelden/Registrieren                                     |                                                                                  |
| Registrieren                                              |                                                                                  |
| Anrede*: O Frau • Herr                                    | Wenn Sie sich registrieren, haben Sie di<br>—— Leistungen in Anspruch zu nehmen. |
| Titel:                                                    |                                                                                  |
| Nachname*:                                                | —                                                                                |
| E-Mail*:                                                  |                                                                                  |
| Passwort*:                                                |                                                                                  |
| Passwort wiederholen*:                                    |                                                                                  |
| Die mit * gekennzeichneten Felder sind<br>Pflichtangaben. |                                                                                  |
| abbrechen weite                                           | er -                                                                             |
|                                                           |                                                                                  |
|                                                           |                                                                                  |

### Schritt 4

Wählen Sie einen der vorgeschlagenen Benutzernamen aus oder vergeben Sie selbst einen Benutzernamen durch Eintragen hinter "Eigener Vorschlag".

| Verkündungsportal des Saarlandes                                                                                                    |
|----------------------------------------------------------------------------------------------------|
| Anmelden/Registrieren Registrieren Benutzername                                                                                           |
| Bitte wählen Sie einen der vorgeschlagenen Benutzernamen aus oder tra<br>© ttester1<br>© test.tester<br>© tester2<br>© Eigener Vorschlag: |
| abbrechen zurück Registrierung fertig stellen                                                                                             |

## Schritt 5

Durch Klicken auf die Schaltfläche "Registrierung fertig stellen" schließen Sie die Registrierung ab:

| Verkündungsportal des Saarlandes                                                                                                    |
|----------------------------------------------------------------------------------------------------|
| Anmelden/Registrieren           Registrieren         Benutzername                                                                                                    |
| Bitte wählen Sie einen der vorgeschlagenen Benutzernamen aus oder tra            • ttester1         • test.tester         • tester2         • Eigener Vorschlag:             • bbrechen             zurück         Registrierung fertig stellen |

### Weiterer Verlauf

Sie erhalten unmittelbar eine E-Mail mit Ihrer Zugangskennung an die zuvor in Schritt 3 angegebene E-Mail-Adresse. Mit dieser Zugangskennung melden Sie sich einmalig im Verkündungsportal an. Wenn Sie über den Link im Landesnetz in das Verkündungsportal gehen, geben Sie Ihre Kennungsdaten nach Aufruf des Links Anmelden/Registrieren (s. Schritt 1) in das zu Schritt 2 gezeigte Anmeldeformular ein.

Anschließend gelangen Sie über den Link *Einstellungen* rechts oben im Header des Verkündungsportals in den Bereich für die Einstellungen zu dem Informationsdienst.

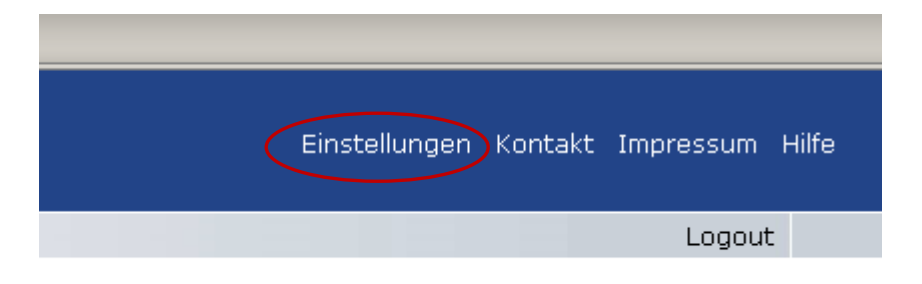

Hier können Sie über den Reiter *Informationsdienst* die Seite aufrufen, auf der Sie die Festlegungen für die Inhalte treffen können, die Ihnen per Informationsdienst zugestellt werden.

| Einstellungen Aktenzeichen Konto                                                                                                    |
|----------------------------------------------------------------------------------------------------|
| Persönliche Einstellunger Informationsdienst                                                                                                 |
| Auf dieser Seite können Sie den Informationsdienst einrichten, der S<br>Dazu muß unter Persönliche Einstellungen (s. Reiter links oben) Ihre |
| Auswahl:                                                                                                    |
| Amtsblatt des Saarlandes                                                                                                    |
| Rechercheauswahl:                                                                                                    |
| Teil I                                                                                                    |
|                                                                                                    |